## Searching for Records/Record Access

Apricot Targeted Webinar

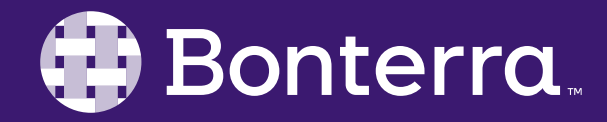

### Meet Your Trainer

### Megan Dodds Sr. Training Specialist

clienttrainingrequests@bonterratech.com

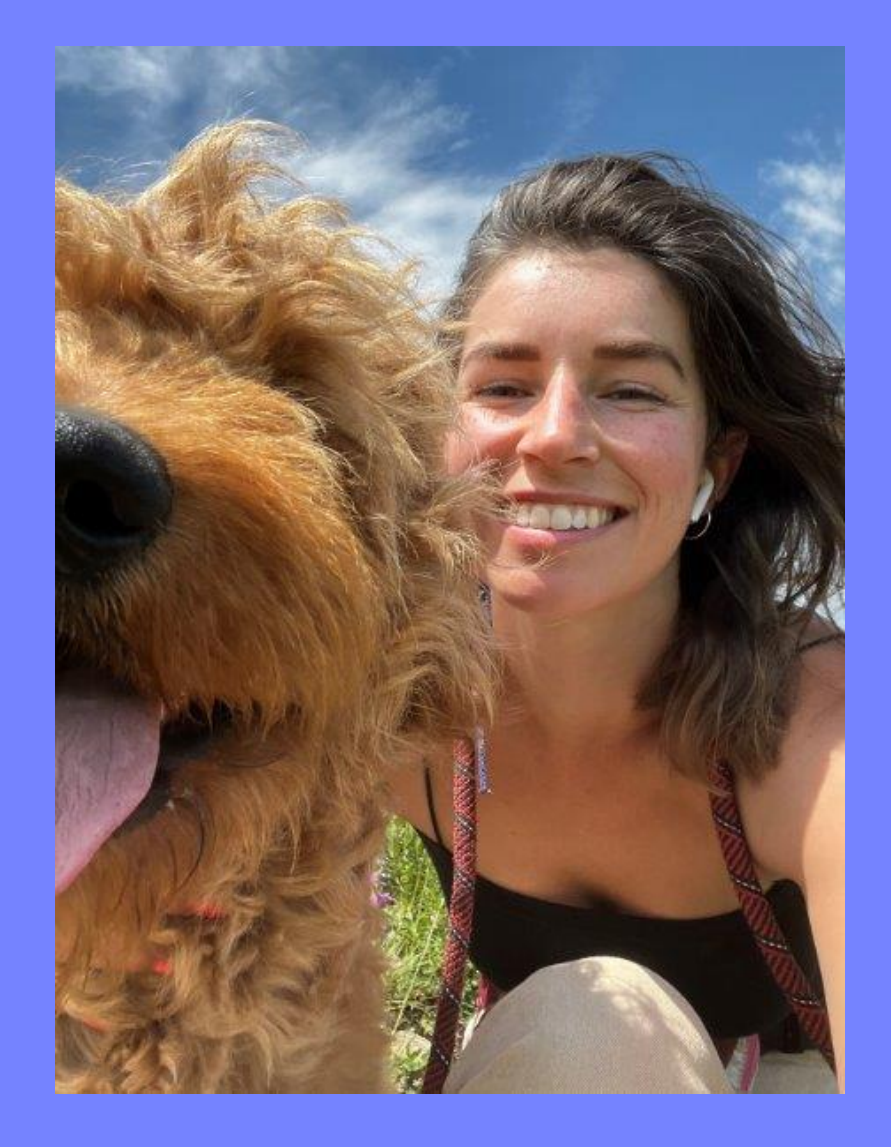

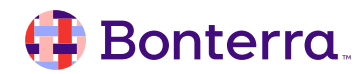

### Learning Objective

This training will cover:

- Searching Tier 1 Records
- Understanding Record Access

By the end of this session, the goal is for you to understand how to effectively search through Tier 1 Records and where to find and update record access in Apricot.

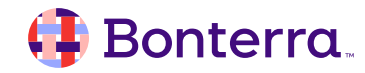

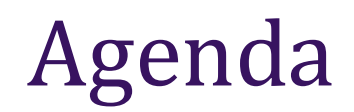

### Searching Tier 1 Records

### Record Access by Program

### Program Assignment

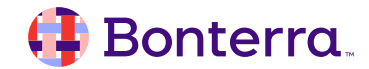

# Searching Tier 1 Records

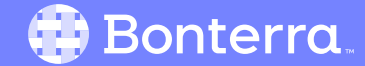

### Search Records

- Easily locate records that meet criteria
- Recommended to avoid duplicate data entry
- Accessible on the 'My Apricot' tab
- Navigate to Search Records on left-hand side
- Select the Tier 1 Form you wish to search through

| MENU         | apricot                 | 1 MY APRICOT                               | ADMINISTRATOR                    |                           |  |
|--------------|-------------------------|--------------------------------------------|----------------------------------|---------------------------|--|
| <i>6</i> 6 C | Dashboard               | Participant                                |                                  |                           |  |
| <b>₩</b> 1   | nventory                | Participant Sear                           | ch                               |                           |  |
| <b>∨</b> \$  | Gearch Records 2        | Add Search Field<br>The following 8 Partic | ✓ Brov<br>cipant records are ava | vse All<br>ilable         |  |
| ŀ            | lousehold               | Legal Name 🔽                               |                                  | Preferred Name/Nickname 🔽 |  |
|              | Participant             | Sammy Costello                             |                                  |                           |  |
| 3            | articipant              | Leo Dodds                                  |                                  | Leo Son                   |  |
| C            | Class Profile           | Michael L Jones                            |                                  |                           |  |
| s            | Staff/Volunteer         | Leo W Morales                              |                                  |                           |  |
| P            | Profile                 | Henry W Smith                              |                                  |                           |  |
| C            | Donor Profile           | Rashida P Tray                             |                                  |                           |  |
|              |                         | Molly Walker                               |                                  |                           |  |
| S            | Request for<br>Services | Maisy Zurcher                              |                                  |                           |  |

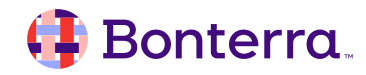

### Search Fields

**Bonterra**.

- Search fields allow you to narrow down results
- Fields marked as "Searchable" will show up in this drop down
- Fields pulled from Tier 1 form and corresponding Tier 2 forms

| Participant          |                                |                 |                  | EXPAND AL               |
|----------------------|--------------------------------|-----------------|------------------|-------------------------|
| Participant Sea      | rch                            |                 |                  | Search Actions 🔻        |
| r ar cioipante oca   |                                |                 |                  | New Participant         |
| Add Search Field     | → Browse All                   |                 |                  | X Clear Search History  |
| The following 8 Part | ticipant records are available |                 |                  | Program Access          |
| Legal Name 🔽         | Preferred Name/Nickname 🏊      | Date Of Birth 🔽 | Monthly Income 🔽 | 🚍 Create Referral       |
| Sammy Costello       |                                | 10/10/1999      | \$2,500.00       | Show Enrollment Action  |
| Leo Dodds            | Leo Son                        | 05/15/1994      | \$97,000.00      |                         |
| Michael L Jones      |                                | 10/10/1999      | \$47,000.00      | Favorite Lists          |
| Leo W Morales        |                                | 06/06/2005      | \$10,000.00      | Select 1 avointe List + |
| Henry W Smith        |                                | 10/10/2010      | \$68,000.00      | Favorite Details 🔻      |
| Rashida P Tray       |                                | 11/11/1990      | \$88,000.00      |                         |
| Molly Walker         |                                | 02/02/2004      | \$94,000.00      |                         |
| Maisy Zurcher        |                                | 04/15/1999      | \$75,000.00      |                         |

7

### Tier 1 Search Field

- Searched by "Legal Name" which is a field on the Tier 1 form
- You will now see a list of Participants that meet this criteria
- The mint text will take you directly into their Tier 1 record
- The grey text will take you to their document folder

#### Participant

| Participant Sea    | Browse All                            |               |             |
|--------------------|---------------------------------------|---------------|-------------|
| Legal Name (Part   | ticipant) Clear Field                 |               |             |
| he following 8 Par | ticipant ecords matched your search o | criteria      |             |
| egal Name 🔽        | Preferred Name/Nickname               | Date Of Birth | the second  |
| Sammy Costello     | Les Con                               | 05/15/100.4   | \$2,500.00  |
| Leo Dodds          | Leo Son                               | 05/15/1994    | \$97,000.00 |
| Michael L Jones    |                                       | 10/10/1999    | \$47,000.00 |
| Leo W Morales      |                                       | 06/06/2005    | \$10,000.00 |
| Henry W Smith      |                                       | 10/10/2010    | \$68,000.00 |
| Rashida P Tray     |                                       | 11/11/1990    | \$88,000.00 |
| Molly Walker       |                                       | 02/02/2004    | \$94,000.00 |
| Maisy Zurcher      |                                       | 04/15/1999    | \$75,000.00 |

Click any of the mint text to go directly to that record. Clicking any gray text will take you to the Tier 1 document folder

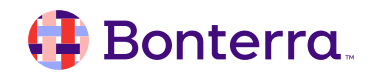

### Tier 2 Search Field

- Searched by "Program Enrolling" which is a field on a Tier 2 form
- You will now see a list of Participants that meet this criteria
- You can see all corresponding Tier 2 records
- The mint text will now take you into the Tier 2 record directly
- The grey text will take you to the document folder

#### Participant

| ✓ Brow                                                                                 |                                                                                     |                                                                                                    |                                                                                                    |                                                                                                    |  |  |  |
|----------------------------------------------------------------------------------------|-------------------------------------------------------------------------------------|----------------------------------------------------------------------------------------------------|----------------------------------------------------------------------------------------------------|----------------------------------------------------------------------------------------------------|--|--|--|
|                                                                                        | se All                                                                              | Add Search Field    Browse All                                                                                   |                                                                                                    |                                                                                                    |  |  |  |
| Program Enrolling (Program Enrollment)       Clear Field         Workforce Development |                                                                                     |                                                                                                    |                                                                                                    |                                                                                                    |  |  |  |
| The following 1 Participant records matched your search criteria                       |                                                                                     |                                                                                                    |                                                                                                    |                                                                                                    |  |  |  |
| Legal Name 🔽                                                                           | Preferred Nam                                                                       | e/Nickname 🔽                                                                                                    | Date Of Birth 🍒                                                                                                    | Monthly Income 🔽                                                                                                    |  |  |  |
| Leo Dodds                                                                              | Leo Son                                                                             |                                                                                                    | 05/15/1994                                                                                                    | \$97,000.00                                                                                                    |  |  |  |
| Displaying 1 Program En ollment record. More Columns                                   |                                                                                     |                                                                                                    |                                                                                                    |                                                                                                    |  |  |  |
| Site                                                                                   |                                                                                     | Start Date                                                                                                    |                                                                                                    | Exit Date                                                                                                    |  |  |  |
| Main Office                                                                            |                                                                                     | 02/15/2024                                                                                                    |                                                                                                    |                                                                                                    |  |  |  |
|                                                                                        | records matched<br>Legal Name T<br>Leo Dodds<br>ment record.<br>iite<br>Main Office | records matched your search o<br>Legal Name A Preferred Name<br>Leo Dodds Leo Son<br>ment record.<br>Main Office | records matched your search criteria          Legal Name  Preferred Name/Nickname  Leo Son         Leo Dodds       Leo Son         ment record.       Start Date         Main Office       02/15/2024 | records matched your search criteria          Legal Name ♪       Preferred Name/Nickname ♪       Date Of Birth ♪         Leo Dodds       Leo Son       05/15/1994         ment record.       Start Date         Main Office       02/15/2024 |  |  |  |

Click any of the mint text to go directly to that record. Clicking any gray text will take you to the Tier 1 document folder.

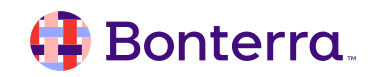

### Considerations

• If you are unsure of the exact spelling, use a wildcard value (%) before, after, or around the characters

| Participant                                                                                                    |                           |                 |                  |  |  |  |
|----------------------------------------------------------------------------------------------------|---------------------------|-----------------|------------------|--|--|--|
| Participant Search                                                                                                    |                           |                 |                  |  |  |  |
| Add Search Field V Browse All                                                                                                 |                           |                 |                  |  |  |  |
| Legal Name (Participant)       Clear Field         %a%       Middle       Last                                                |                           |                 |                  |  |  |  |
| Legal Name 🔽                                                                                                    | Preferred Name/Nickname 🔽 | Date Of Birth 🔽 | Monthly Income 🔽 |  |  |  |
| Sammy Costello                                                                                                    |                           | 10/10/1999      | \$2,500.00       |  |  |  |
| Michael L Jones                                                                                                    |                           | 10/10/1999      | \$47,000.00      |  |  |  |
| Rashida P Tray                                                                                                    |                           | 11/11/1990      | \$88,000.00      |  |  |  |
| Maisy Zurcher                                                                                                    |                           | 04/15/1999      | \$75,000.00      |  |  |  |
| Click any of the mint text to go directly to that record. Clicking any gray text will take you to the Tier 1 document folder. |                           |                 |                  |  |  |  |

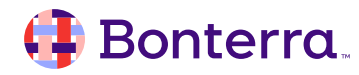

### Considerations

 By default, the Search Records remembers your previous search criteria – use the Clear Search History on the right to remove the fields

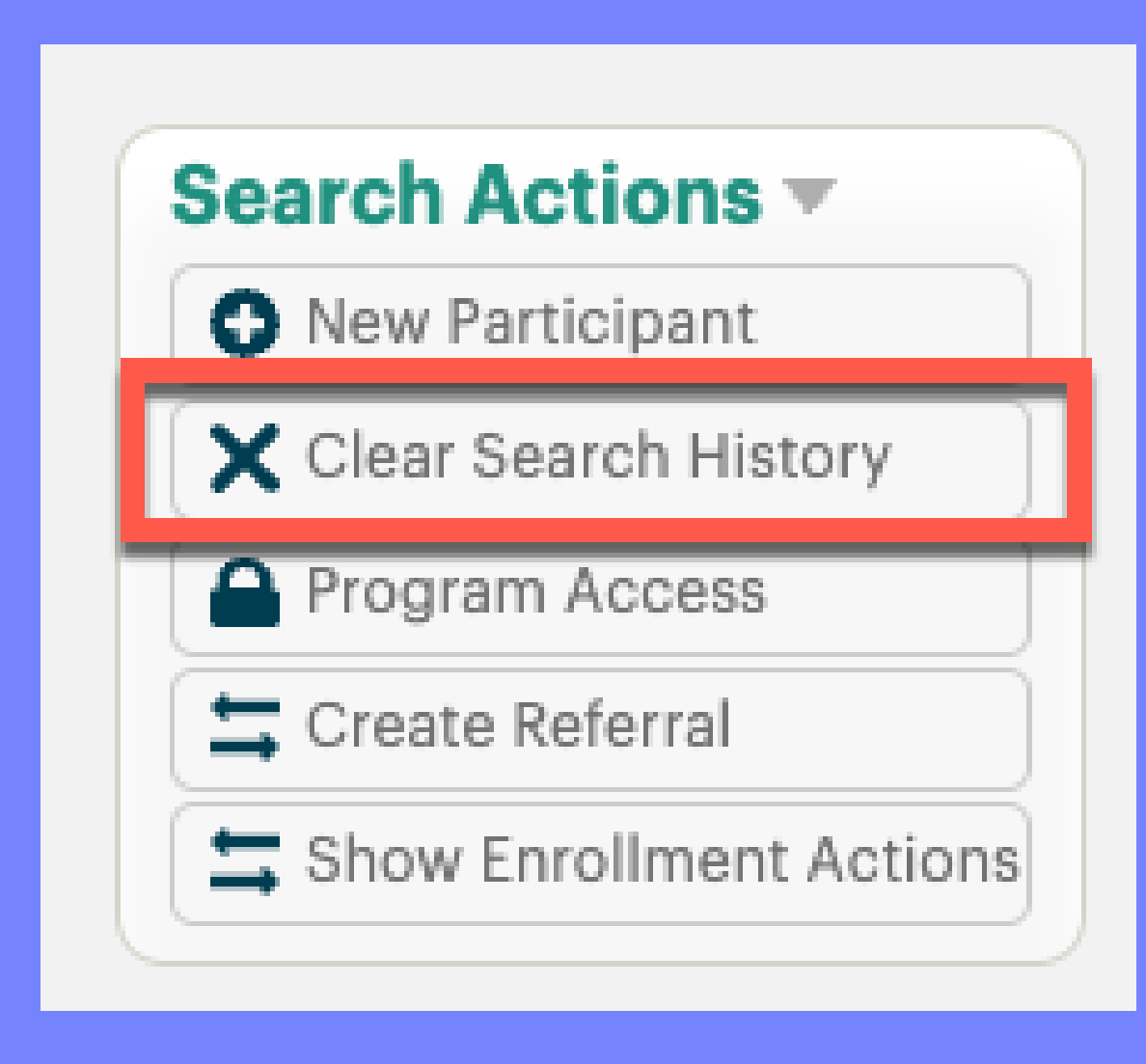

#### 🜗 Bonterra.

## Record Access

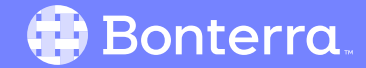

### Record Access by Program

- Apricot can have multiple programs
- When a new Tier 1 record is created, it is assigned to a program
- The program you are in will dictate the records you have access to

| All Sites                                     |                                         |        |
|-----------------------------------------------|-----------------------------------------|--------|
| Program All Programs                          |                                         | CHANGE |
|                                               |                                         |        |
|                                               |                                         |        |
| Sites & Programs                              |                                         | ×      |
| Q Search for a Program                        |                                         |        |
| <ul> <li>All Sites &amp; Programs</li> </ul>  |                                         |        |
| Megan's Training Site                         |                                         | _      |
| Counselling                                   |                                         |        |
| <ul> <li>Extrajudicial Sanctions</li> </ul>   |                                         | _      |
| <ul> <li>Housing &amp; Food Pantry</li> </ul> |                                         | _      |
| <ul> <li>Intake</li> </ul>                    |                                         | _      |
| <ul> <li>Workforce Development</li> </ul>     |                                         |        |
| Youth Services                                |                                         | _      |
|                                               |                                         |        |
|                                               | Reporting   Table of Contents           |        |
| 5                                             | ielf Service Tools   Setting up Connect |        |

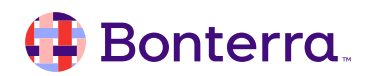

### Program Assignment

- You may manually assign programs using the "Assigned Programs" button
- The record may automatically be assigned to the site that you are logged into (shown in the middle of your Apricot top bar)

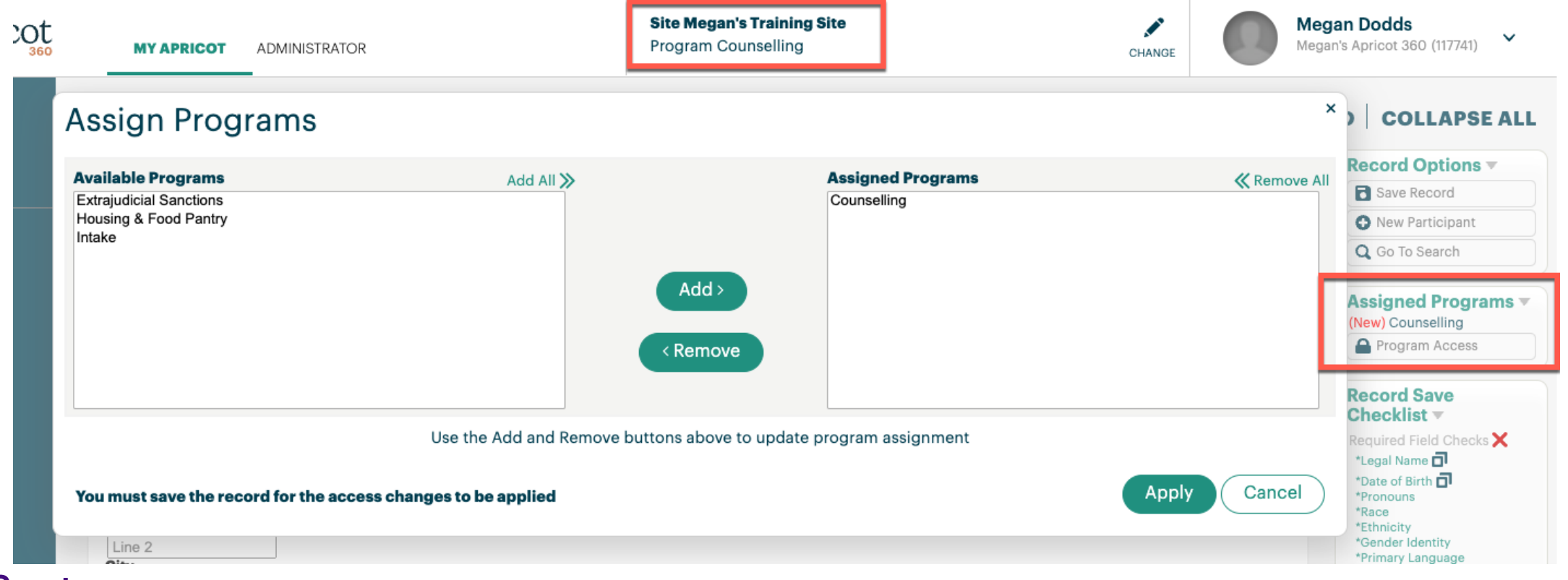

## **Additional Resources**

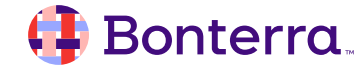

### Additional Training Opportunities

- <u>Knowledge Base</u> How-To Articles (Search Chat or Visit Online)
- <u>Bonterra Academy</u> Free Webinars & Recordings
- <u>Foundations</u> Intensive, Multiday Courses to Cover Admin Basics
- <u>Admin Labs</u> 2 Hour Live Trainings on Specific Capabilities
- <u>Private Training</u> 1:1 Sessions with Training Expert in Your Apricot (End User & Admin Topics Available)

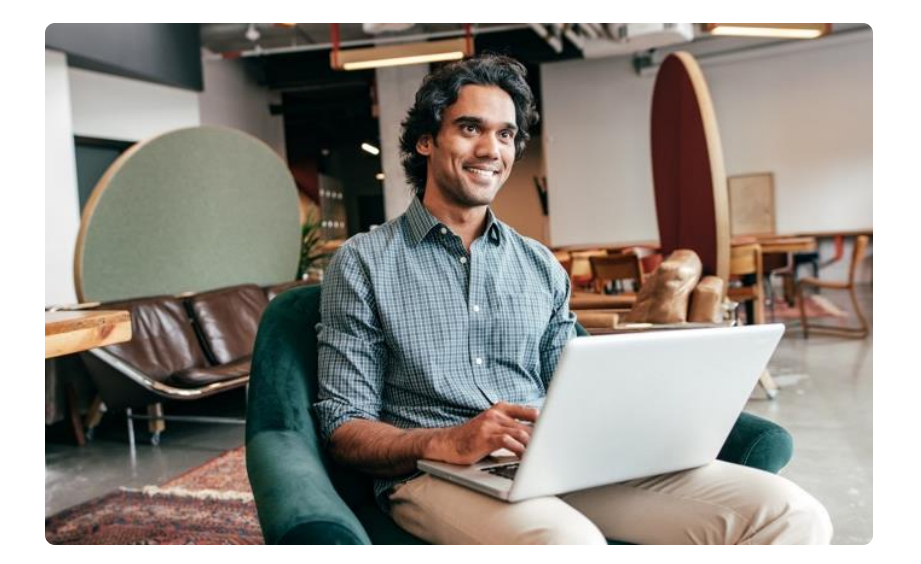

Build confidence & knowledge in our software!

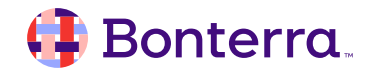

### Customer Support

## Reach out to our Customer Support Team with Questions or Concerns.

Weekdays 7am – 7pm CST via chat or through email: <u>apricot@bonterratech.com</u>

📢 Bonterra. Hi Megan 👋 How can we help? Send us a message > We typically reply in under 3 minutes Apricot Status Page 2 Search for help Q Bulletins > Document Folder Merge Tool > Apricot Foundational Webinar Course Catalog > E 5  $\bigcirc$ Home Messages Help News Powered by Intercom

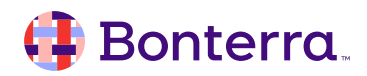

Q & A

- Ask real-life application questions
- Or sign off and we will see you in the next training!

Ask questions about functionality covered in this training

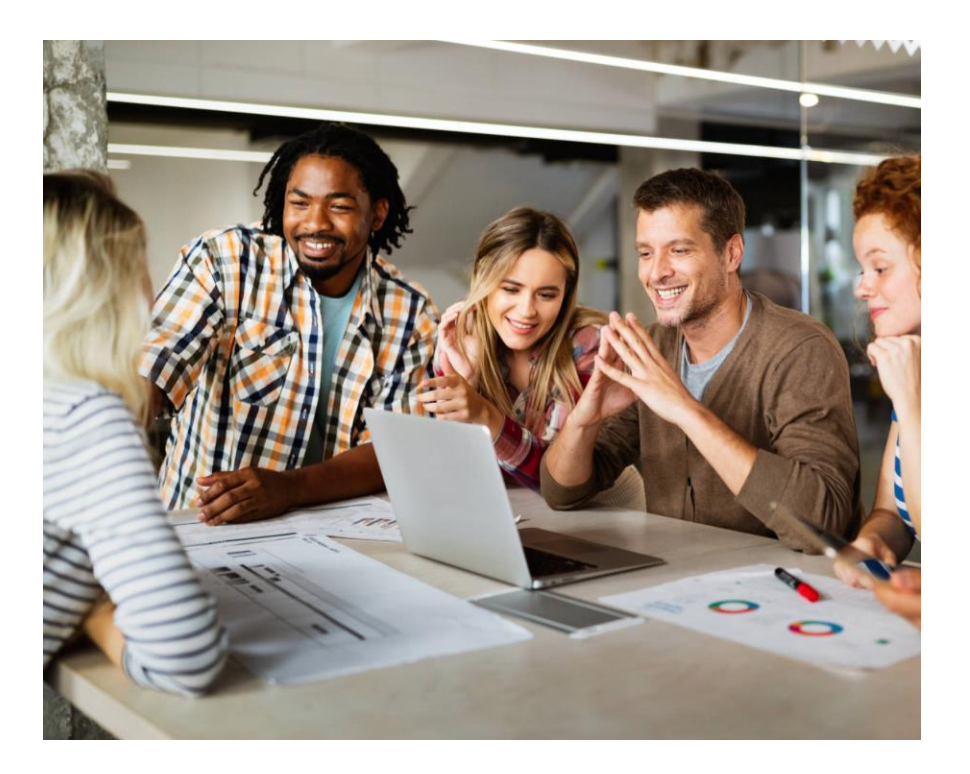

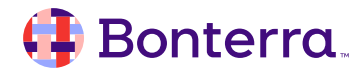

### Thank you for attending!

We hope to see you in future trainings.

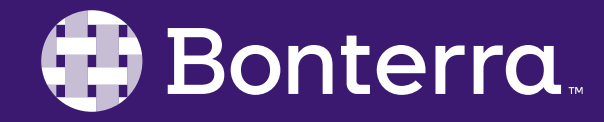